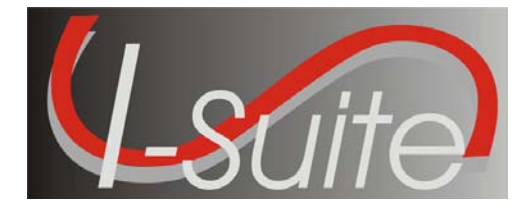

July 28, 2010

Subject: I-Suite Application Version 10.01.01

Version 10.01.01 of the I-Suite Application is now available for download at <u>http://isuite.nwcg.gov</u>.

The primary focus of this release is to implement additional security requirements, update the database engine to MS SQL Server 2005 Express, and to fix several outstanding application defects. The Release Notes are posted on the I-Suite Web Site.

The Full Server and Full Client install can be installed mid-incident. Run a backup of your database prior to updating I-Suite.

System Administrative privileges <u>are</u> required to properly install the full I-Suite Server and the full Client installations. A reboot must be performed after the installation is finished and re-login with System Administration privileges for the install to complete. All previous versions of I-Suite must be uninstalled before installing Version 10.01.01. Update installers of version 10.01.01 are not available.

Attached to this document are the I-Suite Version 10.01.01 Installation Instructions. For further assistance with the installation, call the I-Suite Helpdesk at (866) 224-7677.

/s/ Jon C. Skeels

JON C. SKEELS I-Suite Senior Project Manager

Attachments

## Attachment #1 – Application Release Form

| Application Name                                                             | National Interagency Incident Support (I-Suite)                                                                                                    |
|------------------------------------------------------------------------------|----------------------------------------------------------------------------------------------------|
| Version                                                                      | Version 10.01.01                                                                                                    |
| Date                                                                         | July 28, 2010                                                                                                    |
| Platform(s)                                                                  | <ul> <li>Server/Client: All system software/databases are hosted on computers located at incidents or agency offices. There is no impact to agency servers that support user locations.</li> <li>1. System Administrative privileges <u>are</u> required to properly install this release.</li> <li>2. All previous versions of I-Suite must be uninstalled before installing Version 10.01.01. Update installers of Version 10.01.01 are not available.</li> <li>3. This release can be installed mid-incident</li> </ul> |
|                                                                              | 4. Release is downloaded from the I-Suite web site                                                                                                    |
| Mandatory or Optional?<br>Required Date if applicable                        | Optional                                                                                                    |
| Mailing Lists                                                                | [X] Regions/WO Staffs only                                                                                                    |
|                                                                              | [] Regions and Stations                                                                                                    |
|                                                                              | [ ] WO Detached Units                                                                                                    |
| File Designation                                                             | 5100/6600                                                                                                    |
| Size of Distribution File:                                                   |                                                                                                    |
| I-Suite Version 10.01.01 Full Server                                         | 156.5 mb                                                                                                    |
| I-Suite Version 10.01.01 Full Client                                         | 52.5 mb                                                                                                    |
| Installed Size:                                                              |                                                                                                    |
| I-Suite Version 10.01.01 Full Server<br>I-Suite Version 10.01.01 Full Client | 1.3 gb<br>67 mb                                                                                                    |
| Check sum of Distribution File                                               | N/A                                                                                                    |
| Location of Application Homepage (URL)                                       | http://isuite.nwcg.gov                                                                                                    |
| Location of Release Notice (URL)                                             | http://isuite.nwcg.gov                                                                                                    |
| Tested by (unit):                                                            | <u>Unit, Integration, and Quality Assurance Level:</u> Conducted<br>as a component of development by developer SabiOso<br><u>User Acceptance Testing:</u> Conducted by Government<br>Subject Matter Experts using pre-established business<br>requirements, test scripts, and scenarios.<br><u>Security Testing:</u> Conducted by BLM Test Lab, Denver,<br>Colorado                                                                                                    |

## Attachment #2 – Download and Installation Instructions

The following steps are provided to assure I-Suite Version 10.01.01 installs and operates correctly.

- 1. Download and install I-Suite Version 10.01.01 using the following instructions:
  - a. Log on to your Internet Service Provider or agency network
  - b. Open a Browser
  - c. In the Address bar, type http://isuite.nwcg.gov, and then press ENTER
  - d. Click the **DOWNLOAD** link on the left side of the page

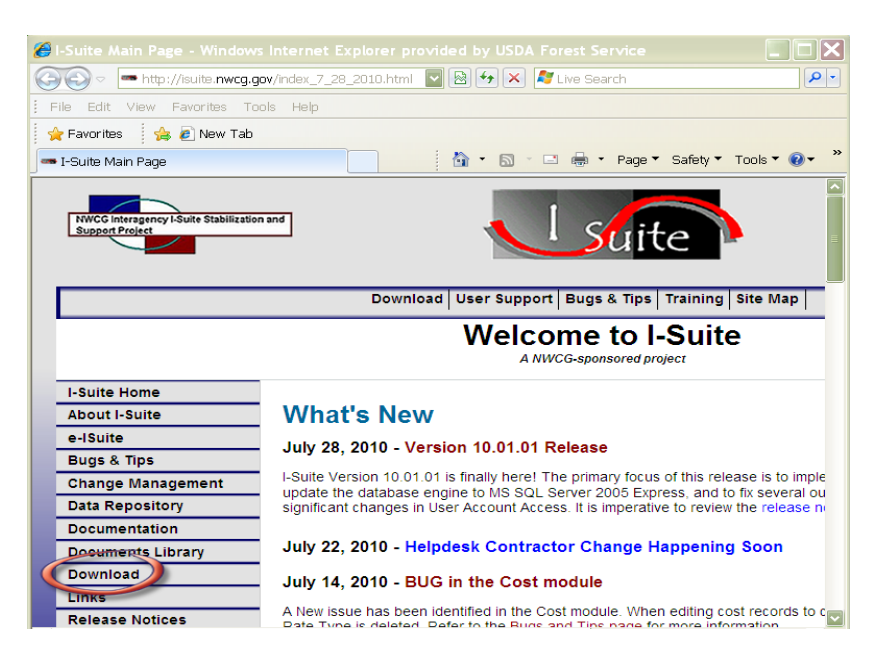

e. On the I-Suite Download screen, click the **I-Suite 2010 Server** link located in the Software column.

| 🔏 Download - Windows Internet                                                                                                    |                      |                     |                                      |                                 |                                                                                                    |  |
|----------------------------------------------------------------------------------------------------|----------------------|---------------------|--------------------------------------|---------------------------------|----------------------------------------------------------------------------------------------------|--|
| 😋 💽 🗢 http://isuite.nwcg.gov                                                                                                    | /Download/index.html | - 🛛 😽               | 🗙 💐 Live Sea                         | rch                             | P -                                                                                                  |  |
| File Edit View Favorites Tools                                                                                                    | s Help               |                     |                                      |                                 |                                                                                                    |  |
| 🖕 Favorites 🛛 🚖 💋 New Tab                                                                                                    |                      |                     |                                      |                                 |                                                                                                    |  |
| - Download                                                                                                    |                      | 👌 • 🖻               | ) - 🗆 🖶 -                            | Page▼ S                         | afety 🔻 Tools 🕶 🔞 🕶 🏾                                                                                |  |
| NWCG Intergency I Suite Stabilization a<br>Support Project                                                                                          | nd                   |                     | ا ج                                  | uite                            |                                                                                                    |  |
|                                                                                                    | Downlo               | oad User Su         | pport Bugs                           | & Tips   Tra                    | aining Site Map                                                                                      |  |
| Download                                                                                                    |                      |                     |                                      |                                 |                                                                                                    |  |
|                                                                                                    |                      |                     | Dowr                                 | lload                           |                                                                                                    |  |
| I-Suite Home                                                                                                    | [                    |                     | Dowr                                 | load                            |                                                                                                    |  |
| I-Suite Home<br>About I-Suite                                                                                                    |                      |                     | Dowr                                 | load<br>2010                    | I-Suite                                                                                              |  |
| I-Suite Home<br>About I-Suite<br>e-ISuite                                                                                                    |                      |                     | Dowr                                 | 10ad<br>2010                    | I-Suite                                                                                              |  |
| I-Suite Home<br>About I-Suite<br>e-ISuite<br>Bugs & Tips                                                                                            | Software             | Version             | Dowr<br>Release<br>Date              | load<br>2010<br><sub>Size</sub> | I-Suite                                                                                              |  |
| I-Suite Home<br>About I-Suite<br>e-ISuite<br>Bugs & Tips<br>Change Management                                                                       | Software             | Version             | Dowr<br>Release<br>Date              | load<br>2010<br><sub>Size</sub> | I-Suite                                                                                              |  |
| I-Suite Home<br>About I-Suite<br>e-ISuite<br>Bugs & Tips<br>Change Management<br>Data Repository                                                    | Software             | Version             | Release<br>Date                      | 2010<br>Size                    | I-Suite                                                                                              |  |
| I-Suite Home<br>About I-Suite<br>e-ISuite<br>Bugs & Tips<br>Change Management<br>Data Repository<br>Documentation                                   | Software             | Version             | Dowr<br>Release<br>Date<br>7/28/2010 | 2010<br>Size                    | I-Suite                                                                                              |  |
| I-Suite Home<br>About I-Suite<br>e-ISuite<br>Bugs & Tips<br>Change Management<br>Data Repository<br>Documentation<br>Documents Library<br>Documenta | Software             | Version<br>10.01.01 | Dowr<br>Release<br>Date<br>7/28/2010 | 2010<br>Size                    | I-Suite<br>Full application; includatabase server. Plu<br>Initial Setup Quick<br>more information on |  |

f. Click **Save** on the File Download dialog box.

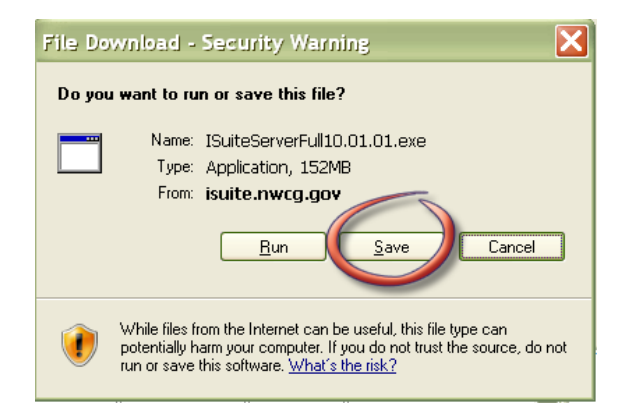

g. Navigate to the location where the file will be stored (*Note: the "Desktop" will be used as the location for these instructions*). Press the **Save** Button.

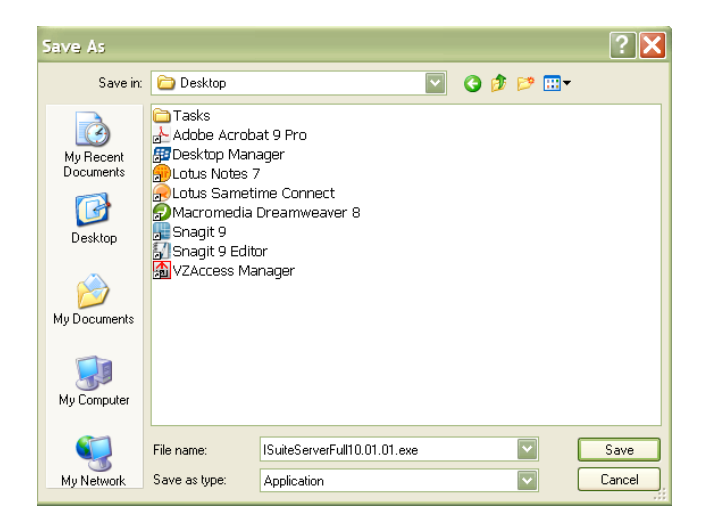

h. When finished, the **I-Suite Server Full 10.01.01.exe** is displayed on the computer desktop.

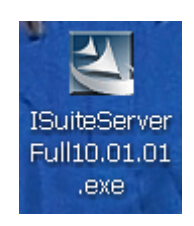

- 2. To install I-Suite Server 10.01.01:
  - a. You must have Administrative Privileges
  - b. Close all open applications
  - c. Locate the I-Suite Server Full 10.01.01.exe icon on your desktop
  - d. **Double-Click** the icon to launch the file

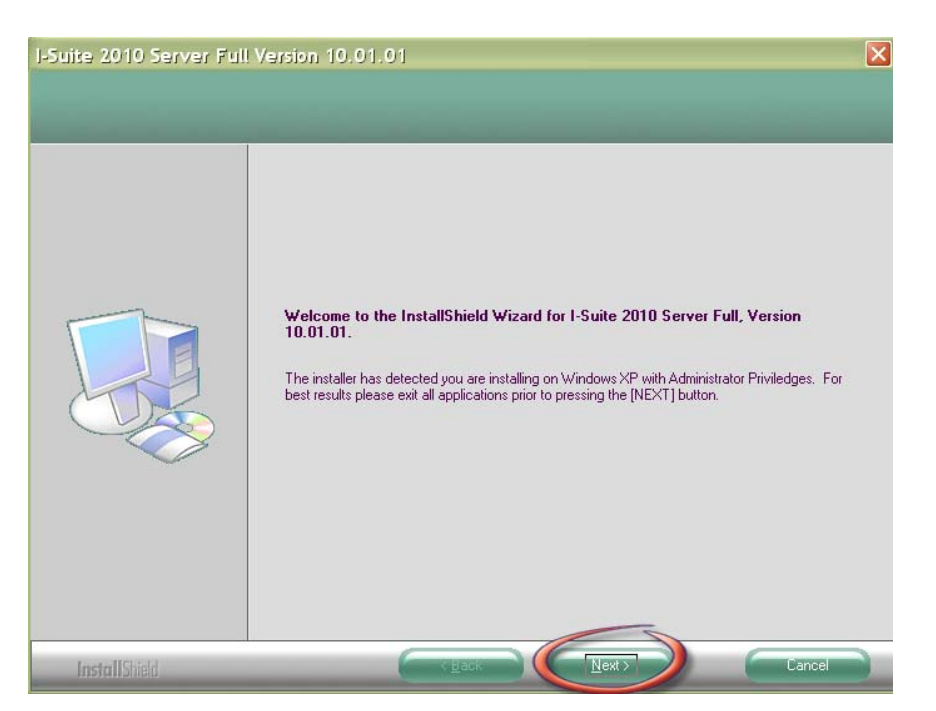

3. Click **Next** on the I-Suite Installation Welcome Screen.

4. Click Next on the Choose Destination Location Screen

| J-Suite 2010 Server Full<br>Choose Destination Location<br>Select folder where setup will in: | Version 10.01.01                                                                                                    | X      |
|-----------------------------------------------------------------------------------------------|----------------------------------------------------------------------------------------------------|--------|
|                                                                                               | Setup will install Isuite2010ServerSqlExpress2005 in the following folder.<br>To install to this folder, click Next. To install to a different folder, click Browse and select an<br>folder. | nother |
| InstallShield                                                                                 | Destination Folder<br>C:\Program Files\ISuite<br>Bookse                                                                                                    |        |

5. Click **Install** on the Ready to Install the Program Screen

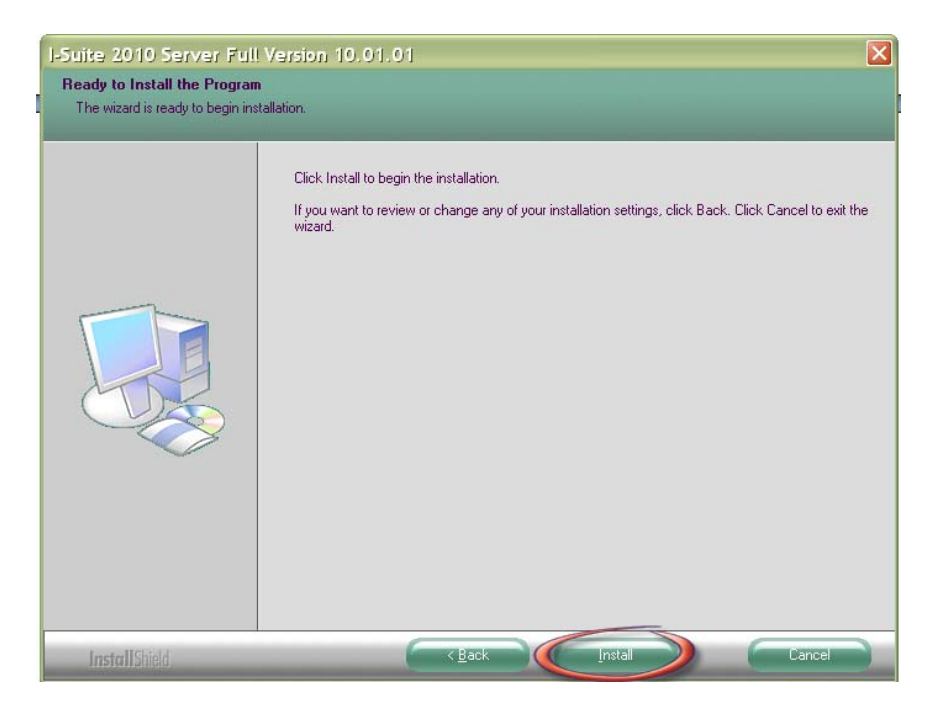

6. On the Install complete screen, click **Finish** to complete the install and to restart the computer.

| I-Suite 2010 Server Full | Version 10.01.01                                                                                                    |
|--------------------------|----------------------------------------------------------------------------------------------------|
|                          |                                                                                                    |
|                          | InstallShield Wizard Complete<br>The InstallShield Wizard has successfully installed Isuite2010ServerSqlExpress2005. Before you<br>can use the program, you must restart your computer.<br>• Yes, I want to restart my computer now.<br>• No, I will restart my computer later.<br>Remove any disks from their drives, and then click Finish to complete setup. |
| InstallShield            | K Back Finish Cancel                                                                                                    |

7. After the Restart is complete, you must **Login** to the computer with Administrative Privileges.